## Members My ETF Benefits System (MMEB) 101 Open Enrollment

Employer Services Bureau

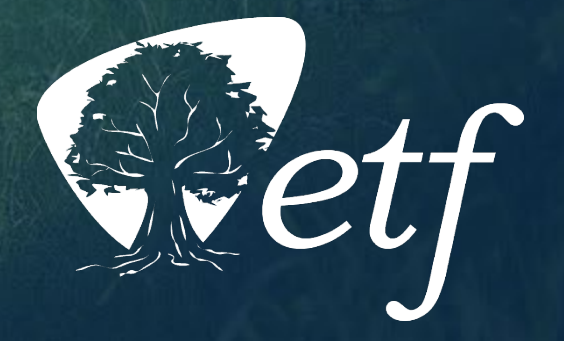

## **Learning Objectives**

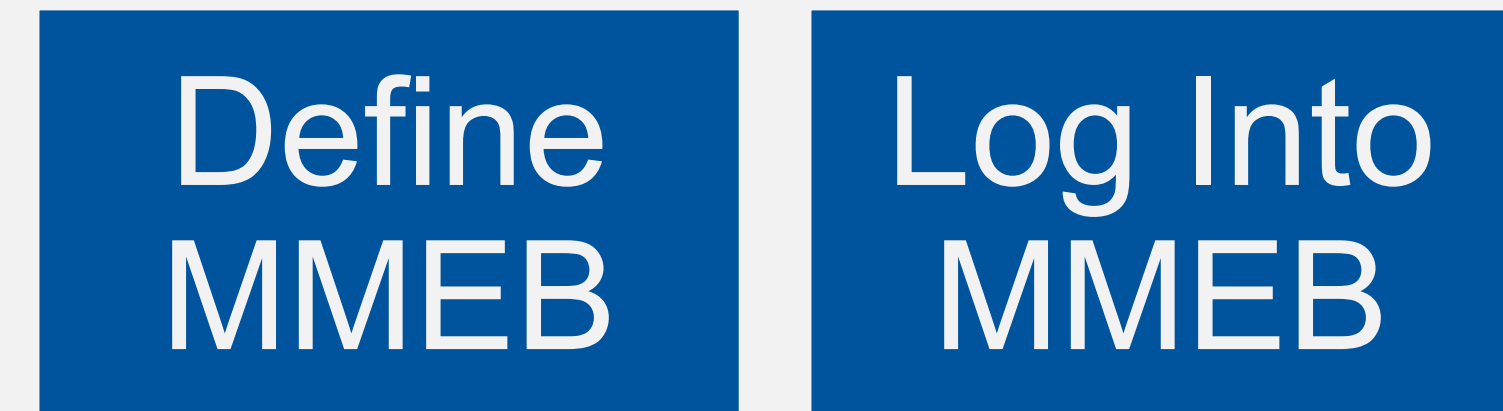

Navigate MMEB

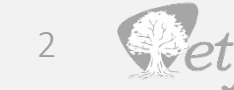

## **Define MMEB**

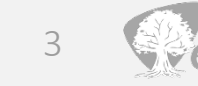

## **Define MMEB**

### MMEB = <u>Members myETFB</u>enefits System

Online enrollment system

Allows members to input information

### MMEB is NOT:

- New 2024 insurance administration system
- Employers' <u>myETFB</u>enefits <u>System</u> (MEBS)

## Log Into MMEB

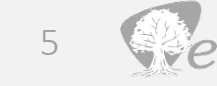

## Log In

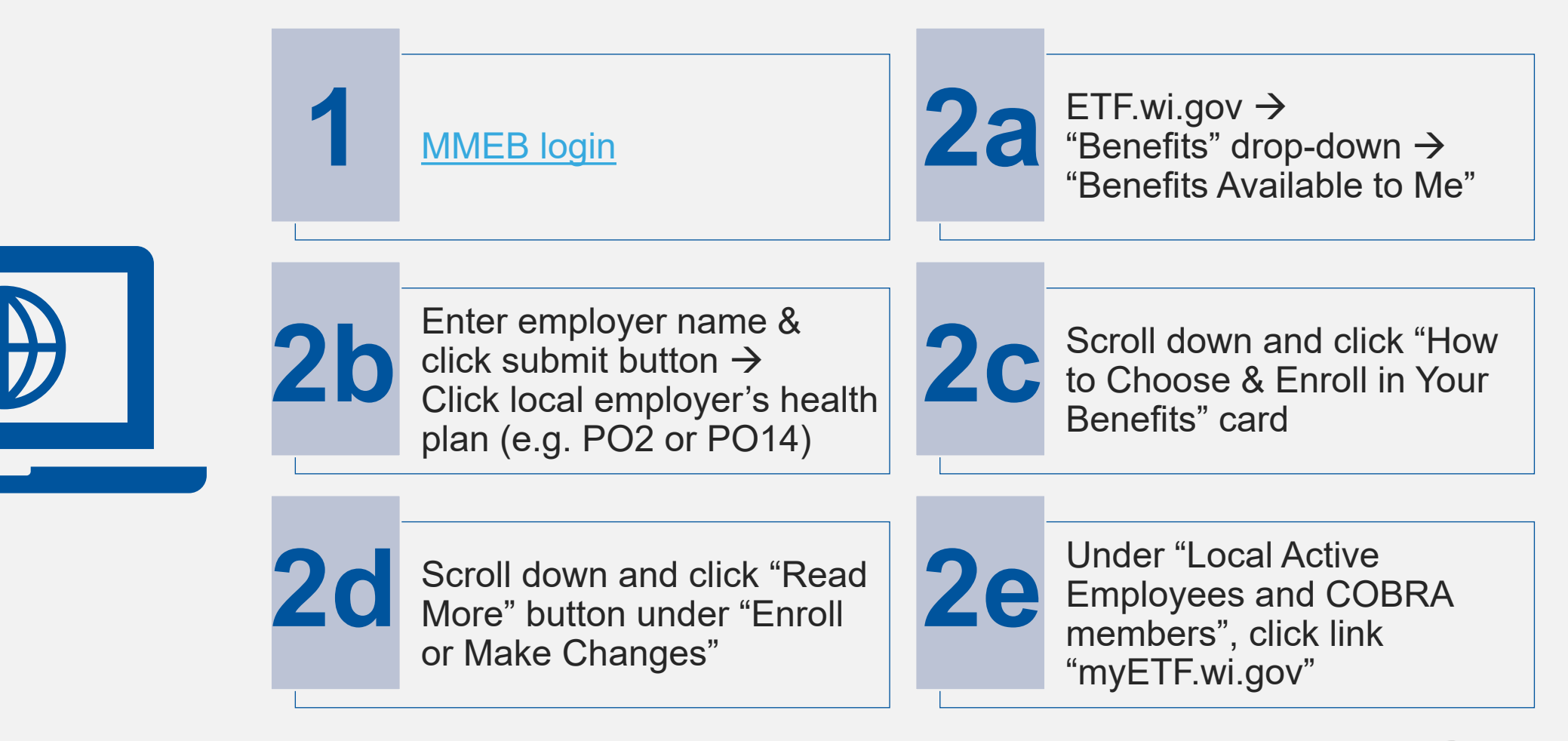

### **New Users**

|                                              |                                                                                                    | ETF myETF Benefits Logon Page 🗙 🕂 | $\sim$ | -   | ٥ | × |
|----------------------------------------------|----------------------------------------------------------------------------------------------------|-----------------------------------|--------|-----|---|---|
| ← → C      myetf.wi.gov/ETFmMEBWeb/mMEB/mMEB | BLogon.jsp                                                                                                    |                                   | ₽ \$   | * 🗆 |   | : |
|                                              |                                                                                                    |                                   |        |     |   | _ |
| Retf                                         | myETF Benefits                                                                                                    |                                   |        |     |   |   |
|                                              | This site provides access to the online services developed by the Department of Employee Trust Funds (ETF) for members and retirees. You must be<br>a Health Insurance Subscriber to use this system.              |                                   |        |     |   |   |
|                                              | <b>Registered Users</b><br>If you are already a registered user, enter your user ID and password, then click the login button.                                                                                     |                                   |        |     |   |   |
|                                              | User ID: WEB ACTOR                                                                                                    |                                   |        |     |   |   |
|                                              | Login                                                                                                    |                                   |        |     |   |   |
| lf yc                                        | ou need help with myETF Benefits, please contact your employer for assistance. If your employer cannot help you and recommends that you contact ETF, call the ETF Call Cent<br>5020 or 608-266-3285, or Contact Us | er at 1-877-533-                  |        |     |   |   |
|                                              | <ul> <li>If you forgot your WAMS ID or Password, go here</li> <li>If you know your WAMS ID and Password but want to change your WAMS ID, Password or email address, go here</li> </ul>                             |                                   |        |     |   |   |
|                                              |                                                                                                    |                                   |        |     |   |   |
|                                              | <b>New Users</b><br>If you have not yet registered for online access, click the Register Now button. You will be guided through the registration process.                                                          |                                   |        |     |   |   |
|                                              | Register Now                                                                                                    |                                   |        |     |   |   |

### New users click "Register Now" button

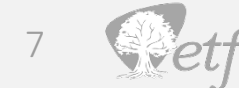

## **User ID Terms & Conditions**

| and the second second se | 😵 Wisconsin Web Access Manage 🗙 🔇 ETF myETF Benefits Logon Page 🗙 🕂                                                                                                    | ~    | - 0   | ×          |
|----------------------------------------------------------------------------------------------------|----------------------------------------------------------------------------------------------------|------|-------|------------|
| ← → C                                                                                                    | ov%2FETFmMEBPublicWeb%2FmMEBRegistration.jsp                                                                                                    | 6 \$ | * 🗆 🤅 | <b>≜</b> : |
|                                                                                                    |                                                                                                    |      |       |            |
|                                                                                                    | WISCONSIN. GOV                                                                                                    |      |       |            |
| Se                                                                                                    | elf-Registration                                                                                                    |      |       |            |
| We<br>per<br>ove                                                                                                    | elcome to the State of Wisconsin's self-registration process. Self-Registration allows you to create your<br>rsonal Wisconsin Login Account. This is your key to doing secure business with the State of Wisconsin<br>er the Internet.                                                       |      |       |            |
| ov                                                                                                    | VERVIEW                                                                                                    |      |       |            |
| The<br>Int<br>cor<br>reg                                                                                                    | e self-registration process consists of two parts:<br>portant1: We highly recommend that you complete Parts One and Two at the same time. You <b>must</b><br>mplete Part Two within four (4) days of requesting the account or you will have to begin the self-<br>gistration process again. |      |       |            |
|                                                                                                    | Part 1: Requesting a Wisconsin User ID and Password                                                                                                    |      |       |            |
|                                                                                                    | In Part One, you will submit your contact and account information. You will be sent a confirmation e-<br>mail immediately, containing a Web link to the Account Activation page.                                                                                                    |      |       |            |
|                                                                                                    | Note: You must have an accessible, valid, and unique e-mail address to complete the self-registration process.                                                                                                    |      |       |            |
|                                                                                                    | Part 2: Activating your Account                                                                                                    |      |       |            |
| i c                                                                                                    | In Part Two, you will click the Web link in your confirmation e-mail, taking you to the Account<br>Activation page. You will log in using your new Wisconsin User ID and Password to activate your<br>account.                                                                               |      |       |            |

### Read Terms & Conditions, click "Accept"

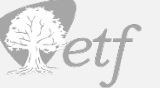

## **User ID Self-Registration**

| and the second second sec | S Wisconsin Web Access Manage × S ETF myETF Benefits Logon Page × +                                                                                                    | ~ - ¤ ×     |
|----------------------------------------------------------------------------------------------------|----------------------------------------------------------------------------------------------------|-------------|
| ← → C                                                                                                    |                                                                                                    | 🖻 ☆ 🛊 🖬 😩 : |
|                                                                                                    |                                                                                                    |             |
|                                                                                                    | Street Unit Number City Street Unit Number City Stree |             |

### Fill in personal information, click "Submit"

## **Registered Users**

| and the second second s |                                                                                                    | ETF myETF Benefits Logon Page × + | ~ | - 0   | ×          |
|----------------------------------------------------------------------------------------------------|----------------------------------------------------------------------------------------------------|-----------------------------------|---|-------|------------|
| ← → C                                                                                                    | B/mMEBLogon.jsp                                                                                                    |                                   |   | * 🗆 🤅 | <b>≜</b> : |
|                                                                                                    |                                                                                                    |                                   |   |       |            |
| Retf                                                                                                    | myETF Benefits                                                                                                    |                                   |   |       |            |
|                                                                                                    | This site provides access to the online services developed by the Department of Employee Trust Funds (ETF) for members and retirees. You must be<br>a Health Insurance Subscriber to use this system.                                                                                                    |                                   |   |       |            |
|                                                                                                    | Registered Users If you are already a registered user, enter your user ID and password, then click the login button.                                                                                                    |                                   |   |       |            |
|                                                                                                    | User ID: Construction of the second second s |                                   |   |       |            |
|                                                                                                    | Login                                                                                                    |                                   |   |       |            |
|                                                                                                    | If you need help with myETF Benefits, please contact your employer for assistance. If your employer cannot help you and recommends that you contact ETF, call the ETF Call Cen<br>5020 or 608-266-3285, or Contact Us                                                                                                    | er at 1-877-533-                  |   |       |            |
|                                                                                                    | <ul> <li>If you forgot your WAMS ID or Password, go here</li> <li>If you know your WAMS ID and Password but want to change your WAMS ID, Password or email address, go here</li> </ul>                                                                                                    |                                   |   |       |            |
|                                                                                                    |                                                                                                    |                                   |   |       |            |
|                                                                                                    | New Users<br>If you have not yet registered for online access, click the Register Now button. You will be guided through the registration process.                                                                                                    |                                   |   |       |            |
|                                                                                                    | Register Now                                                                                                    |                                   |   |       |            |

### Registered users enter User ID & Password, click "Login"

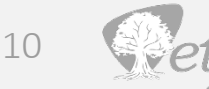

## Member ID and Log In

| etf myl                                                                                                    | ETF Benefits                                                                                                    |
|----------------------------------------------------------------------------------------------------|----------------------------------------------------------------------------------------------------|
| <b>myldentity Verification</b><br>Use this screen to verify who you are. You must provide your ETF Memb<br>required.                                                                          | er ID and Date of Birth. The information you enter must match the information on ETF records. All fields are                                                                   |
| I have an ETF Member ID<br>If you already have a Member ID, enter your Member ID and Date of Birth and then click the Ver<br>button.<br>Display my Member ID and Date of Birth on the screen: | I don't have an ETF Member ID or<br>I am not sure if I have an ID<br>If you do not have a Member ID or you don't know if you have been assigned one, click the Help<br>button. |
| Member ID:<br>Date of Birth:<br>Verify                                                                                                    | Help                                                                                                    |
| ee Trust Funds 801 W Badner Ed Madison WI 53713                                                                                                    |                                                                                                    |

### Enter ETF Member ID (MID) & birth date

## **First MMEB Login - Verification**

| Retf | myETF Benefits                                                                                                    |  |
|------|----------------------------------------------------------------------------------------------------|--|
|      | myldentity Verification - SSN Needed<br>Our records indicate this is your first login to myETF Benefits. As a one-time security measure, please enter your Social Security Number for additional<br>verification. |  |
|      | Please enter your Social Security         Number and click the Continue         Display my SSN on the screen:         Social Security Number:                                                                     |  |
|      | Continue Return to Verification                                                                                                    |  |

### Enter Social Security Number for first time user identity verification

12

## First Login – Outside Coverage

| Pet                                   | etf myETF Benefits<br>Coordination of Benefits - Update                                                                                  |  |
|---------------------------------------|----------------------------------------------------------------------------------------------------|--|
| myinfo                                | Health         Life         Disability         WRS         Other Benefits         Help         Log Off                                   |  |
|                                       |                                                                                                    |  |
|                                       |                                                                                                    |  |
|                                       | You must confirm the COB status of yourself and any dependents you may have.                                                             |  |
|                                       | 1. (SELF)                                                                                                    |  |
|                                       | Insurance: NO V Other Insurance Co: Group No: Policy No: Med A Eff Dt Med B Eff Dt Medicare Info Blank Reasons: INCOMPLETE INFORMATION V |  |
|                                       |                                                                                                    |  |
| We apologize for                      | ze for any inconvenience. To update your Medicare information with ETF, please choose one of the following:                              |  |
| <ul> <li>If you are</li> </ul>        | u are an active employee, please contact your employer.                                                                                  |  |
| You may continue<br>Any further quest | ntinue to enroll for It's Your Choice Online without completing this screen.<br>questions, contact ETF @ 1-877-533-5020                  |  |
|                                       | Update Skip                                                                                                    |  |
|                                       |                                                                                                    |  |
|                                       |                                                                                                    |  |
|                                       |                                                                                                    |  |

Input current outside health insurance coverage, then click "Update" button, OR

Click "Skip" button if no current coverage

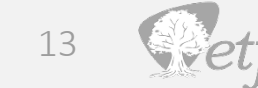

## Navigate MMEB

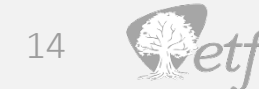

## myInfo Landing Page

| Retf          |                                                                                                    |               |                                  |                                    |                             |                                                     | myETF                                                 | Benefits<br>Info                                                                            |                                                                                                   |                          |
|---------------|----------------------------------------------------------------------------------------------------|---------------|----------------------------------|------------------------------------|-----------------------------|-----------------------------------------------------|-------------------------------------------------------|---------------------------------------------------------------------------------------------|---------------------------------------------------------------------------------------------------|--------------------------|
| myInfo Health | Life                                                                                                | Disability    | WRS                              | Other Benefits                     | Help                        | Log Off                                             |                                                       |                                                                                             |                                                                                                   |                          |
|               |                                                                                                    |               |                                  |                                    |                             |                                                     |                                                       |                                                                                             |                                                                                                   |                          |
|               |                                                                                                    |               | Me                               | ember Informatio                   | ו                           |                                                     |                                                       |                                                                                             | Spouse Information                                                                                |                          |
|               | Member ID:<br>SSN:<br>Name:<br>Date of Birth:<br>Gender:<br>Marital Status:<br>Marital Status Date: |               |                                  |                                    |                             |                                                     |                                                       | Member ID:<br>SSN:<br>Name:<br>Date of Birth:<br>Gender:                                    |                                                                                                   |                          |
|               |                                                                                                    |               |                                  |                                    |                             |                                                     | Contact I                                             | nformation                                                                                  |                                                                                                   |                          |
|               | Home Address:                                                                                       |               |                                  |                                    |                             |                                                     |                                                       | Primary Email:<br>Primary Phone:                                                            |                                                                                                   |                          |
|               | Are you a retire                                                                                    | e who wants t | Please note: `<br>to enroll in N | The demographic<br>Medicare Advant | information linge or Medica | sted above is t<br>ETF is worki<br>are Plus, with a | from your healt<br>ing to consolida<br>a second healt | n insurance application and n<br>te demographic information.<br>h plan for your non-Medicar | may differ from other addresses on file at ETF.<br>re members? Complete the Health Insurance Appl | lication or contact ETF. |
|               |                                                                                                    |               |                                  |                                    |                             | COB Update                                          | Edit Histo                                            | ry of Changes myRequests                                                                    |                                                                                                   |                          |

### Contains information for member, spouse, contact

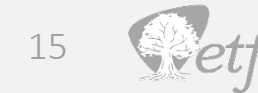

## **Changes to Health Insurance**

| Retf          |                                                                                                    | m                                                                                                    | nyETF Benefits<br><sup>myInfo</sup>                                                                                                    |
|---------------|----------------------------------------------------------------------------------------------------|----------------------------------------------------------------------------------------------------|----------------------------------------------------------------------------------------------------|
| myInfo Health | Life Disability                                                                                     | WRS Other Benefits Help Log Off                                                                                                    |                                                                                                    |
|               |                                                                                                    |                                                                                                    |                                                                                                    |
|               |                                                                                                    | Member Information                                                                                                    | Spouse Information                                                                                                    |
|               | Member ID:<br>SSN:<br>Name:<br>Date of Birth:<br>Gender:<br>Marital Status:<br>Marital Status Date: |                                                                                                    | Member ID:<br>SSN:<br>Name:<br>Date of Birth:<br>Gender:                                                                                                    |
|               |                                                                                                    | с                                                                                                    | Contact Information                                                                                                    |
|               | Home Address:                                                                                       |                                                                                                    | Primary Email:<br>Primary Phone:                                                                                                    |
|               | Are you a retiree who want                                                                          | Please note: The demographic information listed above is from yo<br>ETF is working to co<br>nts to enroll in Medicare Advantage or Medicare Plus, with a secor | our health insurance application and may differ from other addresses on file at ETF.<br>consolidate demographic information.<br>and health plan for your non-Medicare members? Complete the Health Insurance Application or contact ETF. |
|               |                                                                                                    | COB Update Edit                                                                                                    | t History of Changes myRequests                                                                                                    |

### Click "Health" button near top for health insurance changes

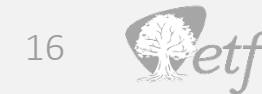

## **Health Page**

| Ret        | f                             |                                                       | myETF Benefits<br>Health Insurance Enrollment Sum | nary                   |                     |                                            |
|------------|-------------------------------|-------------------------------------------------------|---------------------------------------------------|------------------------|---------------------|--------------------------------------------|
| myInfo     | Health Life Disability        | WRS Other Benefits Help Log Off                       |                                                   |                        |                     |                                            |
|            |                               |                                                       |                                                   |                        |                     |                                            |
| Member ID: | SSN:                          | Subscriber:                                           |                                                   |                        |                     |                                            |
|            | Health Plan                   | Coverage Level                                        | Begin Date                                        | End Date               | Status              | Employer                                   |
| View Edit  |                               | MEDICARE - SINGLE                                     | 06/01/2015                                        |                        | ACTIVE              |                                            |
| View       |                               | SINGLE                                                |                                                   |                        | ENDED               |                                            |
| View       |                               | FAMILY                                                |                                                   |                        | ENDED               |                                            |
| View       |                               | FAMILY                                                |                                                   |                        | ENDED               |                                            |
| View       |                               | FAMILY                                                |                                                   |                        | ENDED               |                                            |
| View       |                               | FAMILY                                                |                                                   |                        | ENDED               |                                            |
|            | Are you a retiree who wants t | to enroll in Medicare Advantage or Medicare Plus, wit | h a second health plan for you                    | ır non-Medicare member | s? Complete the Hea | alth Insurance Application or contact ETF. |

Information: Plan names, coverage level, begin & end dates, status, & employer

Click "Edit" to change active plan

No active coverage click "Add Coverage"

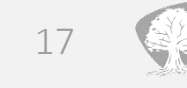

### **Edit Health Plan**

| Retf                          | myETF Benefits<br>Report Change to Active Health Insurance Enrollment                                                                                                |
|-------------------------------|----------------------------------------------------------------------------------------------------|
| myInfo Health Life Disability | WRS     Other Benefits     Help     Log Off                                                                                                    |
|                               |                                                                                                    |
| ETF Member ID:<br>Employer:   | SSN: Subscriber:<br>Health Plan: Coverage Level:                                                                                                    |
| Plaa                          | see select the change you would like to make from the options listed below. If the reason for your change is not listed places contact your employer                 |
| riea<br>If you                | u have experienced more than one change, choose the one that occurred first. When you have finished reporting the first change, select additional changes as needed. |
|                               |                                                                                                    |
|                               |                                                                                                    |
|                               |                                                                                                    |
|                               | Continue Cancel                                                                                                    |
| Plea                          | se use the Edit Covered Individual Detail screen to update existing dependent information.                                                                           |
| Plea                          | se use the myInfo screen and press Edit to update your demographic, address and phone information.                                                                   |

### Add a dependent, cancel coverage, or change health plan

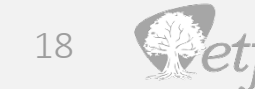

## Add Dependent - 1

| Life Disability             | myETF Benefits Add Health Insurance Dependent to Existing Coverage WRS Other Benefits Help Log Off                                                                                   |  |
|-----------------------------|----------------------------------------------------------------------------------------------------|--|
|                             |                                                                                                    |  |
| ETF Member ID:<br>Employer: | SSN:     Subscriber:       Health Plan:     Coverage Level:                                                                                                    |  |
|                             | Reason for Adding Dependent Select One                                                                                                    |  |
|                             |                                                                                                    |  |
|                             | Identification:  SSN: Gender: Select One  First Name: Date of Birth: Middle Initial: Date of Death: Last Name: Marital Status: Select One  Suffix: V Marital Status Date: Member ID: |  |

Click "Reason for Adding Dependent" drop-down  $\rightarrow$  Select "It's Your Choice Enrollment Period"

Event date auto-fills to 1/1

19

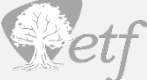

## Add Dependent - 2

| SSN: Gender:   First Name: Date of Birth:   Middle Initial: Date of Death:   Last Name: Marital Status:   Suffix: Marital Status:   Suffix: Marital Status: |
|----------------------------------------------------------------------------------------------------|
| Tax Dependent:       Select One •         Disabled:       Select One •         Begin Date:       Standard Plan Wait Indicator:         End Date:       No   |
| Other Health Insurance: Choose 🗸                                                                                                    |
| Medicare: Choose                                                                                                    |
| Physician:         National Provider ID:       OR       Physician Last/Clinic Name:       Physician First Name:                                             |
| Submit Cancel                                                                                                    |

Add identification and other health insurance information

Verify all information and click "submit"

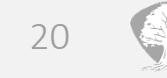

## **Add Dependent - Confirmation**

| Retf          |                             |                                                                                                    | myETF Benefits<br>Add Health Insurance Dependent to Existing Coverage                                                                                                    |                                                                                           |  |
|---------------|-----------------------------|----------------------------------------------------------------------------------------------------|----------------------------------------------------------------------------------------------------|-------------------------------------------------------------------------------------------|--|
| myInfo Health | Life Disability WRS         | Other Benefits Help Log Off                                                                                                    |                                                                                                    |                                                                                           |  |
|               |                             |                                                                                                    |                                                                                                    |                                                                                           |  |
|               | ETF Member ID:<br>Employer: |                                                                                                    | SSN:<br>Health Plan:                                                                                                    | Subscriber:<br>Coverage Level:                                                            |  |
|               |                             | I apply for the insurance under the indicated I<br>AND CONDITIONS and NONDISCRIMINATION I<br>To the best of my knowledge, all statements and<br>the best of my knowledge. | health insurance contract made available to me through the State of Wis<br><u>DISCLOSURE</u><br>Ind answers are completed and true. All information is furnished und<br>Confirm Cancel | consin and have read and agree to the <u>TERMS</u><br>er penalty of Wis. Stat. § 943.395. |  |
|               |                             | Reason for Adding Dependent: IT'S Y                                                                                                    | OUR CHOICE ENROLLMENT PERIOD                                                                                                    | Event Date: 01/01/2024                                                                    |  |

#### Check box for terms and conditions

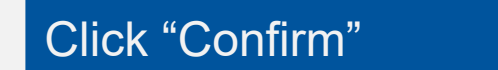

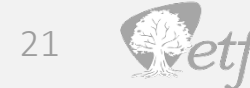

## **Cancel Coverage**

| Retf               |                                                                                 | myETF Benefits<br>Health Insurance - Cancel Coverage                                                                                                    |            |                    |        |   |                                |          |
|--------------------|---------------------------------------------------------------------------------|----------------------------------------------------------------------------------------------------|------------|--------------------|--------|---|--------------------------------|----------|
| myInfo Health Life | Disability W                                                                    | RS Other Benefits                                                                                                    | Help       | Log Off            |        |   |                                |          |
|                    |                                                                                 |                                                                                                    |            |                    |        |   |                                |          |
|                    | ETF Men<br>En                                                                   | nber ID:<br>nployer:                                                                                                    |            | SSN<br>Health Plar | :      | c | Subscriber:<br>Coverage Level: |          |
|                    | You are requ<br>of the premiu<br>Note: When<br>following that<br>By voluntarily | You are requesting to voluntarily cancel health coverage for yourself and all dependents or to cancel your coverage to complete a spouse-to-spouse transfer. You must provide select one of the premium deduction selections. Once an end date and premium deduction are selected, please submit your request.<br>Note: When your employee premium deduction is taken pre-tax, you may only cancel your coverage following a qualifying event, provided you submit a request no later than 30 days following that qualifying event, or at the end of the current year during the annual It's Your Choice Open Enrollment period.<br>By voluntarily ending your coverage, continuation rights will not apply. |            |                    |        |   |                                |          |
|                    | Health Plan                                                                     | Coverage Level                                                                                                    | Begin Date | End Date           | Reason |   | Status                         | Employer |
|                    |                                                                                 |                                                                                                    |            | Select One  Select | One    | ~ | ACTIVE                         |          |
|                    |                                                                                 |                                                                                                    |            |                    |        |   |                                |          |
|                    |                                                                                 |                                                                                                    |            | Submit             | Cancel |   |                                |          |

#### Enter end date and click drop-down for change reason

Click "Submit" to load premium deduction information

Select reason, enter event date, and click "Submit" button

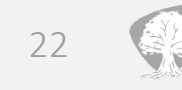

## **Cancel Coverage Confirmation**

| Retf                          | myETF Benefits<br>Health Insurance - Cancel Coverage                                                                                                    |
|-------------------------------|----------------------------------------------------------------------------------------------------|
| mylnfo Health Life Disability | WRS     Other Benefits     Help     Log Off                                                                                                    |
|                               | ETF Member ID:     SSN:     Subscriber:       Employer:     Health Plan:     Coverage Level:                                                                                                    |
|                               | You have requested to voluntarily cancel coverage for yourself and all dependents. By voluntarily ending your coverage continuation rights will not apply. To continue the cancellation of your coverage, please confirm your request.                                                                                                    |
|                               | Premium Deduction Information:                                                                                                    |
|                               | Pre-tax: Annual its Your Choice open enrollment period.                                                                                                    |
|                               | I wish to cancel my insurance under the indicated health insurance contract made available to me through the State of Wisconsin and have read and agree to the <u>TERMS AND</u><br><u>CONDITIONS and NONDISCRIMINATION DISCLOSURE</u> . To the best of my knowledge, all statements and answers are completed and true. All information is furnished under penalty of Wis. Stat. § 943.395. |
|                               | Confirm Cancel                                                                                                    |
|                               | Health Plan Coverage Level Begin Date End Date Reason Status Employer                                                                                                    |
|                               | 12/31/2023 CANCEL COVERAGE                                                                                                    |

#### Check box for terms and conditions

Click "Confirm"

23

## Add Coverage or Change Health Plan

| Retf                             |                                                                 | myETF Benefits<br>Health Insurance - Change Health Plan |                                         |                                |
|----------------------------------|-----------------------------------------------------------------|---------------------------------------------------------|-----------------------------------------|--------------------------------|
| myInfo Health Life Disability WR | S Other Benefits Help Log Off                                   |                                                         |                                         |                                |
|                                  |                                                                 |                                                         |                                         |                                |
| ETF Member ID:<br>Employer:      |                                                                 | SSN:<br>Health Plan:                                    |                                         | Subscriber:<br>Coverage Level: |
|                                  | Reason for Changing Health Plan: Select One                     | ▼ Event Date:                                           | MM/DD/YYYY                              |                                |
|                                  | You are requesting a change in your health plan for yourself an | d all dependents.                                       |                                         |                                |
|                                  | Health Plan                                                     | Coverage Level Begin Date End                           | Date Employer                           |                                |
|                                  |                                                                 |                                                         |                                         |                                |
|                                  | (Please choose a reason)                                        |                                                         |                                         |                                |
| Row SSN                          | Name - First, MI, Last, Suffix                                  | DOB Gender                                              | Relationship Tax                        | Dep Disabled Physician         |
| 1                                |                                                                 | SELF                                                    | <b></b>                                 | × • • •                        |
| Insurance:                       | Other Insurance Co:                                             | Group No: Policy No<br>Med A Eff Dt. Med B Eff Dt.      | Medicare Info Blank Reasons: Select One |                                |
|                                  |                                                                 |                                                         |                                         | L -                            |
|                                  |                                                                 | Submit Cancel                                           |                                         |                                |

Click drop-down for change reason  $\rightarrow$  Click on "It's Your Choice Enrollment Period"

Select new health plan

Click "Submit" button

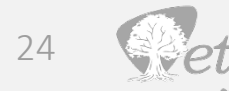

## **Add or Change - Confirmation**

| Petf                              | myETF Benefits<br>Health Insurance - Change Health Plan                                                                                                    |  |  |  |  |  |
|-----------------------------------|----------------------------------------------------------------------------------------------------|--|--|--|--|--|
| myInfo Health Life Disability WRS | Other Benefits Help Log Off                                                                                                    |  |  |  |  |  |
| ETF Member ID:<br>Employer:       | SSN:     Subscriber:       Health Plan:     Coverage Level:                                                                                                    |  |  |  |  |  |
| Yo                                | ou have requested a change in your current Health Plan. To continue changing your health plan, please confirm your request.                                                                                                    |  |  |  |  |  |
| an<br>To                          | <ul> <li>By Confirming this request, I apply for or am ending the insurance under the indicated health insurance contract made available to me through the State of Wisconsin and have read and agree to the <u>TERMS AND CONDITIONS and NONDISCRIMINATION DISCLOSURE</u>.</li> <li>To the best of my knowledge, all statements and answers are completed and true. All information is furnished under penalty of Wis. Stat. § 943.395.</li> <li>Confirm Cancel</li> </ul> |  |  |  |  |  |
| Re                                | Reason for Changing Health Plan: IT'S YOUR CHOICE ENROLLMENT PERIOD                                                                                                    |  |  |  |  |  |
|                                   | Health Plan Coverage Level Begin Date End Date Employer                                                                                                    |  |  |  |  |  |
|                                   | 12/31/2023           QUARTZ WEST         01/01/2024                                                                                                    |  |  |  |  |  |
|                                   | Covered Individual Detail Summary Name DOB Gender Relationship Begin Date End Date                                                                                                    |  |  |  |  |  |
|                                   |                                                                                                    |  |  |  |  |  |

Current plan with 12/31 end date | New Plan with 1/1 begin date

Check box for terms and conditions, then click "Confirm" button

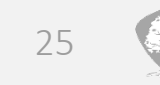

# Thank you

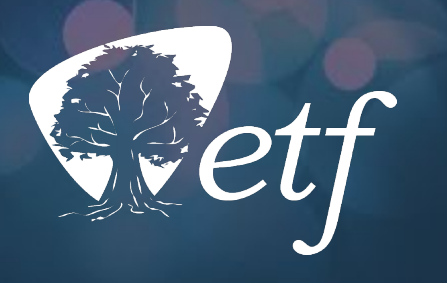

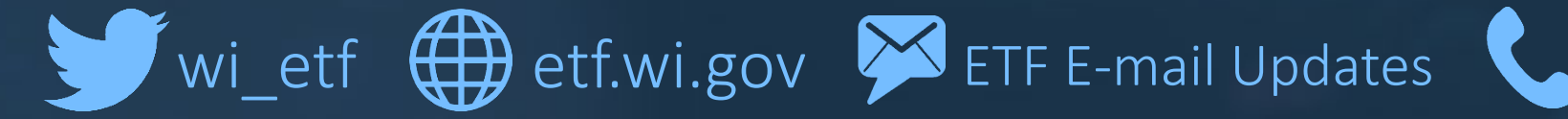

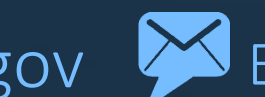

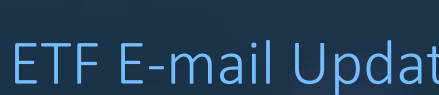

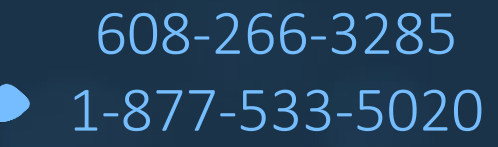